## فیلمبرداری در قالب iTunes

با ضبط در حین روشن بودن تنظیمات صدور ، هنگام اتصال این دستگاه به رایانه می توانید فیلم های خود را به نرم افزار Apple "iTunes" منتقل کنید. "LIB". هنگام ضبط فیلمها در قالب iTunes نمایش داده می شود. برای انتقال فیلمها از نرم افزار ارائه شده استفاده کنید. نکته:

> برای اطلاعات بیشتر در مورد iTunes و iPod، لطفا از سایت زیر بازدید کنید. http://www.apple.com/itunes/

> > 1 حالت فيلم را انتخاب كنيد.

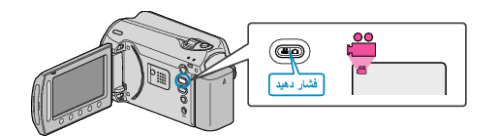

- آیکون حالت فیلمبر داری ظاهر می شود.
- 2 دكمه UPLOAD/EXPORT را فشار دهيد تا منوى تنظيمات آپلود/ارسال تنظيمات نمايش داده شود.

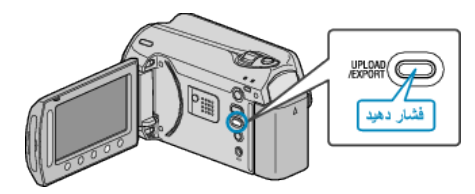

3 "تصویر برداری ارسال" را انتخاب کرده و ۲۰ را لمس کنید.

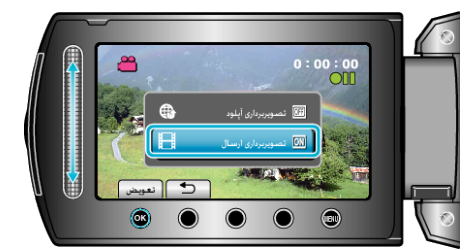

- با هر فشار، حالت بین ON و OFF تغییر می کند.
- براي لغو اين تنظيمات، روى "OFF" تنظيم كنيد.
  - بعد از تنظیم، 🛨 را لمس کنید.
    - **4** ضبط را شروع کنید.

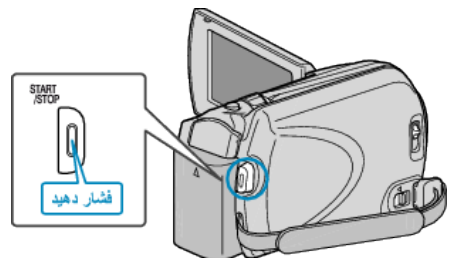

برای توقف، مجدداً فشار دهید.

## انتقال فیلمهای ضبط شده به iPod

انتقال فیلم ها به iTunes را می توانید با استفاده از نرم افزار ارائه شده "-Everio MediaBrows er" انجام دهید.

- این نرم افزار را روی رایانه خود نصب کرده و دستگاه را به رایانه متصل کنید.
  - برای جزییات نحوه استفاده از این نرم افزار، به فایل راهنما مراجعه کنید.
- برای جزیپات انتقال فایل به iPod، به فایل راهنمای iTunes مراجعه کنید.

## اشکال در صدور فایلها به iTunes

 به "پرسش & پاسخ"، "أخرين اطلاعات"، "اطلاعات دانلود"، و غيره در "براى أخرين اطلاعات محصول كليك كنيد" از فايل راهنماى نرم افزار مراجعه كنيد "Everio MediaBrowser".